CONSIGLIO NAZIONALE ARCHITETTI PIANIFICATORI PAESAGGISTI CONSERVATORI

Rev. 2010 v. 01 | 06.12.2010 AWN – ArchiWorld Network Manuale utente della Web Mail Pag. 1 / 49

# AWN

# Manuale utente Web Mail

Rev. 2010 v. 01 | 06.12.2010 AWN – ArchiWorld Network

Manuale utente della Web Mail

Pag. 2 / 49

# Sommario

| ACCESSO ALLA WEB MAIL                       | 3  |
|---------------------------------------------|----|
| MENU PRINCIPALE                             | 4  |
| MENU NUOVO                                  | 5  |
| NUOVO MESSAGGIO                             | 6  |
| Νυονο Contatto                              | 7  |
| LISTA DISTRIBUZIONE                         | 8  |
| Νύονο Αρρυνταμέντο                          | 9  |
| Αττινιτὰ                                    |    |
| DIARIO                                      |    |
| Note                                        |    |
| FILE                                        |    |
| Сніамата                                    |    |
| CREA NUOVA CARTELLA                         |    |
| Ricerca                                     |    |
| MENU STRUMENTI                              | 20 |
| OPZIONI                                     | 21 |
| Posta Elettronica   Generale                |    |
| Posta Elettronica   Preferenze              |    |
| Posta elettronica   Risponditore Automatico |    |
| Posta Elettronica   Inoltro                 |    |
| Posta Elettronica   Conferma di Lettura     |    |
| Posta Elettronica   Firme                   |    |
| IM   Generale                               |    |
| IM   Finestra Chat                          |    |
| GENERALE   Aspetto                          |    |
| GENERALE   Cartelle predefinite             |    |
| CALENDARIO   Principale                     |    |
| CALENDARIO   Impostazioni predefinite       |    |
| CALENDARIO   Promemoria                     |    |
| CALENDARIO   Festività                      |    |
| PROTEZIONE   Certificati                    |    |
| PROTEZIONE   Antispam                       |    |
| REGOLE                                      |    |
| ACCOUNT                                     |    |
| ALTRI                                       |    |
| MENU AIUTO                                  | 40 |
| GESTIONE POSTA                              | 42 |
| Menu gestione messaggi                      |    |
| Antispam                                    |    |
| Mittente lista nera                         |    |
| Mittente lista bianca                       |    |
| Cartella Posta indesiderata                 |    |

| @archiworld network | CONSIGLIO NAZIONALE ARCHITETTI PIANIFICATORI PAESA | GGISTI CONSERVATORI |
|---------------------|----------------------------------------------------|---------------------|
| Rev. 2010           | AWN – ArchiWorld Network                           | Pag. 3 / 49         |
| v. 01   06.12.2010  | Manuale utente della Web Mail                      |                     |

# Accesso alla web mail

In seguito all'autenticazione eseguita sul portale <u>www.awn.it</u> l'accesso alla webmail si presenta come nell'immagine sotto riportata :

| @archiwor                                                                                                    | LO NETWORK CONSIGLIO NAZIONALE ARCHITETTI PLANIFICATORI PAESAGGISTI CONSERVATORI                                                                                                    |                                                                          |
|----------------------------------------------------------------------------------------------------|----------------------------------------------------------------------------------------------------|--------------------------------------------------------------------------|
| 🛟 Ricevi Nuovo 🕶 Strume                                                                                                    | enti 🔻 Aluto                                                                                                    | <b>e</b> 🗵                                                               |
| ▼ Preferiti Posta in arrivo (1) Contatti Appuntamenti                                                                                                    | Quota disco (Nota: indude gli elementi in tutte le cartelle di posta, le cartelle file e gli allegati di contatti, appuntamenti, ecc.)  1% (1 MB / 200 MB)  Dati di connessione                                   | Non disturbare  Non definito d.demo2@archiworld.it d.demo2@archiworld.it |
| Attività     Admin     Posta in arrivo (1)                                                                                                    | Orario ultimo accesso         05/12/2010 13:49         Orario accesso attuale         05/12/2010 13:50           Indirizzo IP ultimo accesso         87.5.139.44         Indirizzo IP attuale         87.5.139.44 |                                                                          |
| Posta in arrivo (1)     Posta in arrivo (1)     Arthvio     Arthvio     Arthvio     Arthvia     Archvio     Dario     Dario     Dario     Posta elminata     Posta indesiderata     Posta indesiderata     RSS (35)     Posta Filtri |                                                                                                    | 💫 Aggiungi 💌 vCard                                                       |
| Done                                                                                                    |                                                                                                    | 🔒 🧩                                                                      |

| CONSIGLIO NAZIONALE ARCHITETTI PIANIFICATORI PAESAGGISTI CONSERVATOR |
|----------------------------------------------------------------------|
|                                                                      |

Rev. 2010 v. 01 | 06.12.2010 AWN – ArchiWorld Network Manuale utente della Web Mail Pag. 4 / 49

# **Menu Principale**

Il menu principale offre l'accesso a tutte le funzionalità della webmail. Cliccando sulla funzionalità **Ricevi** è possibile verificare se esistono nuovi messaggi che appariranno all'interno del riquadro centrale nella cartella **Posta in arrivo** (se sono state impostate delle regole alcuni messaggi potrebbero essere spostati automaticamente in altre cartelle definite dall'utente attraverso la regola).

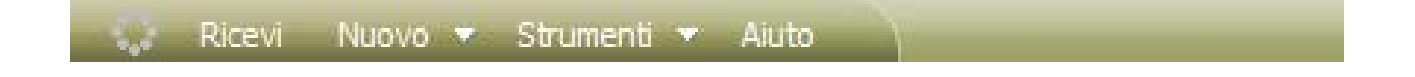

| @archiworLd network | CONSIGLIO NAZIONALE ARCHITETTI PIANIFICATORI PAESAGGISTI CO | ONSERVATORI |
|---------------------|-------------------------------------------------------------|-------------|
| Rev. 2010           | AWN – ArchiWorld Network                                    | Pag. 5 / 49 |
| v. 01   06.12.2010  | Manuale utente della Web Mail                               |             |

# Menu Nuovo

Il menu **NUOVO** offre all'utente la possibilità di creare nuovi **Messaggi, Contatti** da archiviare per utilizzo successivo, **Liste di distribuzione** personali, **Appuntamenti** che verranno visualizzati all'interno del Calendario o Calendari personalizzati, **Attività** (cosa da fare con notifica impostabile dall'utente), **Voce di Diario**, **Note**, **File** (possibilità di caricare file per utilizzo da webmail come se fosse un file server remoto), **Chiamata** (funzionalità **NON attiva**), **Cartella** per la gestione delle proprie cartelle e **Cartella Ricerca** per effettuare agevolmente ricerche specifiche.

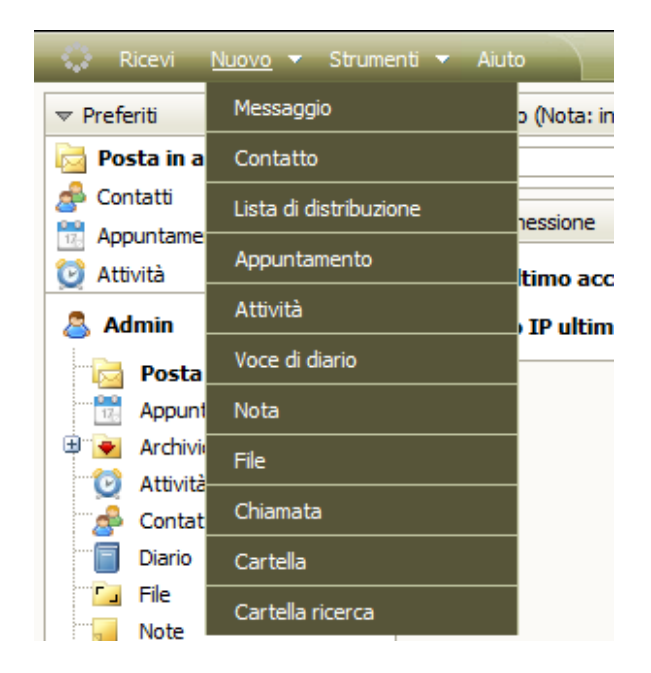

| @archiworld network | CONSIGLIO NAZIONALE ARCHITETTI PIANIFICATORI PAESAGGISTI CONSERVATORI |             |
|---------------------|-----------------------------------------------------------------------|-------------|
| Rev. 2010           | AWN – ArchiWorld Network                                              | Pag. 6 / 49 |
| v. 01   06.12.2010  | Manuale utente della Web Mail                                         |             |

# Nuovo Messaggio

Come visualizzato nell'immagine sottostante è possibile comporre un nuovo messaggio di posta elettronica. Cliccando sull'icona 💷 è possibile selezionare un contatto dalla rubrica contatti personali.

Per allegare uno o più file è necessario cliccare sul pulsante UPLOAD. Si aprirà una finestra che permette la selezione del file dal disco locale del computer in uso.

| 🙆 Mes        | saggio       |                                                                        |         | • 🗵 |
|--------------|--------------|------------------------------------------------------------------------|---------|-----|
| <u>Invia</u> | <u>Salva</u> | <u>Opzioni</u> ? Normale <sup>*</sup> <u>Crittografia</u> <u>Firma</u> | Testo   | -   |
| A            | <u> </u>     |                                                                        |         |     |
| Cc           | <u> </u>     |                                                                        |         |     |
| Ccn          | <u> </u>     |                                                                        |         | _   |
| Oggette      | 0            | 7                                                                      |         |     |
| Allegat      | ti 💌         | Upload                                                                 | Element | to  |
| Parag        | rafo         | ▼ ■ ■ □ □ □ □ □ □ □ □ □ □ □ □ □ □ □ □ □                                |         |     |
|              |              |                                                                        |         |     |
|              |              |                                                                        |         |     |
|              |              |                                                                        |         |     |
|              |              |                                                                        |         |     |
|              |              |                                                                        |         |     |
|              |              |                                                                        |         |     |
|              |              |                                                                        |         |     |
|              |              |                                                                        |         |     |
|              |              |                                                                        |         |     |
|              |              |                                                                        |         |     |
|              |              |                                                                        |         |     |
|              |              |                                                                        |         |     |

| @archiworld network | CONSIGLIO NAZIONALE ARCHITETTI PIANIFICATORI PAESAGGIS | TI CONSERVATORI |
|---------------------|--------------------------------------------------------|-----------------|
| Rev. 2010           | AWN – ArchiWorld Network                               | Pag. 7 / 49     |
| v. 01   06.12.2010  | Manuale utente della Web Mail                          |                 |

# Nuovo Contatto

Attraverso la finestra sotto riportata l'utente può inserire i dati desiderati relativi ai propri contatti che possono poi essere utilizzati come visto sopra nella composizione di nuovi messaggi di posta elettronica.

| 💣 Contatto                                                                           |                                                                                          | 🛛      |
|--------------------------------------------------------------------------------------|------------------------------------------------------------------------------------------|--------|
| Generale Personale Lavoro Nota                                                       | Allegati Certificati                                                                     | 4      |
| Visualizza come<br>Nome<br>Secondo nome<br>Cognome<br>Nickname<br>Titolo<br>Suffisso | Immagine Upload                                                                          |        |
| Telefoni Ufficio 1 Abitazione :  Fax ufficio Cellulare Privato                       | Posta elettronica       Posta elettronica 2       Posta elettronica 3       Indirizzo IM |        |
| OK Annulla                                                                           |                                                                                          | Stampa |

Le linguette Generale, Personale, Lavoro, Nota, Allegati e Certificati sono stati definiti per un accesso più veloce alle informazioni.

| @archiworld network | CONSIGLIO NAZIONALE ARCHITETTI PIANIFICATORI PAES | AGGISTI CONSERVATORI |
|---------------------|---------------------------------------------------|----------------------|
| Rev. 2010           | AWN – ArchiWorld Network                          | Pag. 8 / 49          |
| v. 01   06.12.2010  | Manuale utente della Web Mail                     |                      |

# Lista Distribuzione

Ogni utente può impostare specifiche Liste di distribuzione personali, semplicemente selezionando dalla propria rubrica contatti i membri. La lista di distribuzione può successivamente essere utilizzata per l'invio a tutti i membri di messaggi di posta elettronica.

| 🔲 Lista di distribuzio | пе                     |   |
|------------------------|------------------------|---|
| Generale Allegati      |                        | 4 |
| Titolo                 |                        |   |
| Nome                   | E-mail                 |   |
|                        |                        |   |
|                        |                        |   |
|                        |                        |   |
|                        |                        |   |
|                        |                        |   |
|                        |                        |   |
|                        |                        |   |
|                        |                        |   |
| Aggiungi utente        | Nuovo Modifica Elimina |   |
| Tag                    |                        |   |
| Privato                |                        |   |
| OK                     | Annulla                |   |
| UN                     | Autulia                |   |

| @archiworld network | CONSIGLIO NAZIONALE ARCHITETTI PIANIFICATORI PAESAGGISTI CO | NSERVATORI  |
|---------------------|-------------------------------------------------------------|-------------|
| Rev. 2010           | AWN – ArchiWorld Network                                    | Pag. 9 / 49 |
| v. 01   06.12.2010  | Manuale utente della Web Mail                               |             |

# Nuovo Appuntamento

Ogni utente può impostare i propri appuntamenti che verranno visualizzati nella cartella Appuntamenti. Ad ogni appuntamento è possibile impostare una notifica come si vede nell'immagine sotto riportata, spuntando **Avvisa** ed impostando i minuti, ore o giorni prima dell'appuntamento.

| 號 Appuntame    | nto                             | 2      |
|----------------|---------------------------------|--------|
| Generale Ricor | renza Pianificazione Allegati   | 4      |
| Mostra come    | Occupato 💌                      |        |
| Titolo         |                                 |        |
| Luogo          | ▼ Etichetta: ♡Nessuno           |        |
| Inizio 05/     | 12/2010 📆 14:00 💌 Orario locale |        |
| Fine 05/       | 12/2010 📆 14:30 💌               |        |
| Durata 0       | Giorni 0:30 💌 🔲 Giornata intera |        |
| Tag            |                                 |        |
|                |                                 |        |
| ОК             | Annulla                         | Stampa |

Nella linguetta **Ricorrenza** è possibile impostare se l'appuntamento che si sta inserendo è ricorsivo e ogni quanto dovrà essere segnalato nella cartella **Appuntamenti** (es: compleanno, riunione settimanale etc.)

Rev. 2010

v. 01 | 06.12.2010

AWN – ArchiWorld Network Manuale utente della Web Mail Pag. 10 / 49

Stampa

| Appuntamento                                                                                                    | _                       | _                 | _     | _     |          | _     |       |             |       |
|----------------------------------------------------------------------------------------------------|-------------------------|-------------------|-------|-------|----------|-------|-------|-------------|-------|
| enerale Ricorrenza Pia                                                                                                    | anificazione            | Allegati          |       |       |          |       |       |             | 4     |
| <ul> <li>Nessuna ricorrenza</li> <li>Giornaliera</li> <li>Settimanale</li> </ul>                                                                                                    | Ogni                    | 1                 |       | •     | anno/i   |       |       |             |       |
| Mensile                                                                                                    | Ogni                    | primo/a           |       | •     | Domenica |       | ¥     | di Dicembre | 2     |
| Annuale Termine:                                                                                                    |                         |                   |       |       |          |       |       |             |       |
| Nessun termine                                                                                                    | 05/12/20                | 010 📆             |       |       |          |       |       |             |       |
| <ul> <li>Occorrenze</li> </ul>                                                                                                    |                         |                   |       |       |          |       |       |             |       |
|                                                                                                    |                         |                   |       |       |          |       |       |             |       |
| OK     Appuntamento merale Ricorrenza Pia                                                                                                    | Annulla                 | Allegati          |       | _     | _        | _     | _     | -           | Stam  |
| OK   OK   Appuntamento   nerale Ricorrenza Pia                                                                                                    | Annulla                 | Allegati          |       |       |          |       |       |             | Stam; |
| OK           OK           Appuntamento           nerale         Ricorrenza           Pia           Nuo           Tutti i partecipant                                                                                                    | Annulla<br>Inificazione | Allegati          | 14:00 | 15:00 | 16:00    | 17:00 | 18:00 | 19:00       | Stam  |
| OK     OK     OK     Appuntamento     nerale Ricorrenza Pia     Nuo     Tutti i partecipant     Oddemo2 <d.demo< td=""><td>Annulla<br/>nificazione</td><td>Allegati</td><td>14:00</td><td>15:00</td><td>16:00</td><td>17:00</td><td>18:00</td><td>19:00</td><td>Stam</td></d.demo<> | Annulla<br>nificazione  | Allegati          | 14:00 | 15:00 | 16:00    | 17:00 | 18:00 | 19:00       | Stam  |
| OK     OK     Appuntamento nerale Ricorrenza Pia     Nuo     Tutti i partecipant     d.demo2 <d.demo< td=""><td>Annulla<br/>nificazione</td><td>Allegati</td><td>14:00</td><td>15:00</td><td>16:00</td><td>17:00</td><td>18:00</td><td>19:00</td><td>Stam</td></d.demo<>            | Annulla<br>nificazione  | Allegati          | 14:00 | 15:00 | 16:00    | 17:00 | 18:00 | 19:00       | Stam  |
| OK     OK     Appuntamento nerale Ricorrenza Pia     Nuo     Tutti i partecipant     d.demo2 <d.demo< td=""><td>Annulla<br/>nificazione</td><td>Allegati</td><td></td><td>15:00</td><td>16:00</td><td>17:00</td><td>18:00</td><td>19:00</td><td>20:00</td></d.demo<>                | Annulla<br>nificazione  | Allegati          |       | 15:00 | 16:00    | 17:00 | 18:00 | 19:00       | 20:00 |
|                                                                                                    | Annulla<br>nificazione  | Allegati          |       |       | 16:00    | 17:00 | 18:00 |             | 20:00 |
| ♦ OK Appuntamento Inerale Ricorrenza Pia Nuo Tutti i partecipant ✓ ● d.demo2 <d.demo< p=""></d.demo<>                                                                                                    | Annulla<br>nificazione  | Allegati /        |       |       |          | 17:00 |       |             | 20:00 |
| <ul> <li>✓ OK</li> <li>Appuntamento</li> <li>nerale Ricorrenza Pia</li> <li>Nuo</li> <li>Tutti i partecipant</li> <li>✓ O d.demo2 <d.demo< li=""> </d.demo<></li></ul>                                                                                                    | Annulla<br>nificazione  | Allegati  rld.it> |       |       |          |       |       | 19:00       | 20:00 |
|                                                                                                    | Annulla<br>Inificazione | Allegati          |       |       |          |       |       |             |       |

•

💌 📃 Giornata intera

05/12/2010 📆 14:30

Giorni

0:30

Annulla

Fine

Durata

0

OK

| @archiworld network | CONSIGLIO NAZIONALE ARCHITETTI PIANIFICATORI PAESA | AGGISTI CONSERVATORI |
|---------------------|----------------------------------------------------|----------------------|
| Rev. 2010           | AWN – ArchiWorld Network                           | Pag. 11 / 49         |
| v. 01   06.12.2010  | Manuale utente della Web Mail                      |                      |

# Attività

Le attività sono eventi che l'utente può pianificare. Per esempio un progetto e la sua scadenza, una chiamata da effettuare etc. Spuntando l'opzione **Avvisa** il sistema notifica l'attività come da eseguire.

|   | 🔯 Attivit | tà         | _            | _        |                |        |
|---|-----------|------------|--------------|----------|----------------|--------|
|   | Generale  | Ricorrenza | Partecipanti | Allegati |                | 4 4    |
|   | Titolo    |            |              |          |                |        |
| i | 📃 Data    | a inizio   | 17           |          |                |        |
| ł | Scat      | lenza      | 170          |          |                |        |
|   | Avvi      | isa 05/12  | /2010 📆      | Ŧ        |                |        |
|   | Stato     | No         | n iniziata   |          | Completata [%] |        |
| l | Priorità  | Me         | dia          |          | <b>*</b>       |        |
| l |           |            |              |          |                |        |
| l |           |            |              |          |                |        |
|   |           |            |              |          |                |        |
|   |           |            |              |          |                |        |
|   | Tag       |            |              |          |                |        |
| l |           |            |              |          |                |        |
| l | 📃 Priva   | ato        |              |          |                |        |
|   |           |            |              |          |                |        |
|   | O         | (          | Annulla      |          |                | Stampa |

| @archiworld network | CONSIGLIO NAZIONALE ARCHITETTI PIANIFICATORI PA | ESAGGISTI CONSERVATORI |
|---------------------|-------------------------------------------------|------------------------|
| Rev. 2010           | AWN – ArchiWorld Network                        | Pag. 12 / 49           |
| v. 01   06.12.2010  | Manuale utente della Web Mail                   |                        |

La linguetta **Partecipanti** permette di invitare ad un appuntamento inserito nel sistema un altro utente (es: Riunione tra Mario Rossi e Antonio Verdi). Selezionare Aggiungi utente, inserire l'indirizzo di posta elettronica della persona che si vuole invitare.

| 🔯 Attività                                | 🔯 Attività 🔲 🗖 🖪 |        |  |  |  |
|-------------------------------------------|------------------|--------|--|--|--|
| Generale Ricorrenza Partecipanti Allegati |                  | 4      |  |  |  |
| Nome                                      | E-mail           |        |  |  |  |
|                                           |                  |        |  |  |  |
|                                           |                  |        |  |  |  |
|                                           |                  |        |  |  |  |
|                                           |                  |        |  |  |  |
|                                           |                  |        |  |  |  |
|                                           |                  |        |  |  |  |
|                                           |                  |        |  |  |  |
|                                           |                  |        |  |  |  |
|                                           |                  |        |  |  |  |
| Invia invito                              | 1                |        |  |  |  |
| Aggiungi utente Nuovo Modifica            | Elimina          |        |  |  |  |
| OK Annulla                                |                  | Stampa |  |  |  |

| @archiworld network | CONSIGLIO NAZIONALE ARCHITETTI PIANIFICATORI PA | ESAGGISTI CONSERVATORI |
|---------------------|-------------------------------------------------|------------------------|
| Rev. 2010           | AWN – ArchiWorld Network                        | Pag. 13 / 49           |
| v. 01   06.12.2010  | Manuale utente della Web Mail                   |                        |

# Diario

La funzionalità **Diario** permette di inserire attività da eseguire come promemoria. Ad ogni attività è possibile definire la tipologia ed allegare se necessità un file.

| 📄 Diario                                                                                                    | _    |                                                                                                    | = = 🗵  |
|----------------------------------------------------------------------------------------------------|------|----------------------------------------------------------------------------------------------------|--------|
| Generale Pianificazione Allegati                                                                                                  |      |                                                                                                    | 4      |
| Titolo<br>Azienda<br>Inizio 05/12/2010 😨 0:00 💌 Orario lo<br>Fine 05/12/2010 😨 0:00 💌<br>Durata 0 Giorni 0:00 💌<br>Tag<br>Privato | Tipo | Chiamata<br>Microsoft Office Excel<br>Microsoft PowerPoint<br>Microsoft Word<br>Nota<br>Chiamata<br>Sessione remota<br>Attività<br>Richiesta attività<br>Risposta attività |        |
| OK Annulla                                                                                                    |      |                                                                                                    | Stampa |

| @archiworld network | CONSIGLIO NAZIONALE ARCHITETTI PIANIFICATORI PAES | AGGISTI CONSERVATORI |
|---------------------|---------------------------------------------------|----------------------|
| Rev. 2010           | AWN – ArchiWorld Network                          | Pag. 14 / 49         |
| v. 01   06.12.2010  | Manuale utente della Web Mail                     |                      |

# Note

Ogni utente può inserire attraverso la finestra sotto riportata **Note** a suo piacimento. Ad ogni **Nota** è possibile assegnare un File attraverso la linguetta **Allegati** 

| 🚽 Nota            |        |
|-------------------|--------|
| Generale Allegati | 4      |
| Titolo            |        |
|                   |        |
|                   |        |
|                   |        |
|                   |        |
|                   |        |
|                   |        |
|                   |        |
|                   |        |
| Tag               |        |
| Privato           |        |
| OK Annulla        | Stampa |

| @archiworld network | CONSIGLIO NAZIONALE ARCHITETTI PIANIFICATORI PA | AESAGGISTI CONSERVATORI |
|---------------------|-------------------------------------------------|-------------------------|
| Rev. 2010           | AWN – ArchiWorld Network                        | Pag. 15 / 49            |
| v. 01   06.12.2010  | Manuale utente della Web Mail                   |                         |

# File

L'utente può caricare nella webmail file di suo interesse per renderli disponibili attraverso la webmail.

| File             | Additional and a second second s | 🖃 🖬 🔀  |
|------------------|----------------------------------------------------------------------------------------------------|--------|
| File<br>Rinomina | in                                                                                                    | Upload |
|                  |                                                                                                    |        |
| -                |                                                                                                    |        |
| Priva            | to                                                                                                    |        |
| OK               | Annulla                                                                                                    | Stampa |

| @archiworld network | CONSIGLIO NAZIONALE ARCHITETTI PIANIFICATORI PAESAGGIS | 5TI CONSERVATORI |
|---------------------|--------------------------------------------------------|------------------|
| Rev. 2010           | AWN – ArchiWorld Network                               | Pag. 16 / 49     |
| v. 01   06.12.2010  | Manuale utente della Web Mail                          |                  |

Questi file potranno essere utilizzati anche da postazioni terze per la consultazione o invio ad altri utenti tramite posta elettronica. Nella finestra sopra citata per Nuovo messaggi di posta elettronica, selezionando il pulsante *Elemento* apparirà la finestra sotto riportata. Selezionando la cartella *File* è possibile scegliere un documento da ellegare alla nuova email.

| 🖺 Seleziona elemento              |            |                           |                  |               | 🛙 |
|-----------------------------------|------------|---------------------------|------------------|---------------|---|
| a.demo2                           | Nome file  | Descrizione               | Modificato       | Dimension Tag |   |
| 🖶 📴 Posta in arrivo (65)          | DUILIO.jpg | pianta V.le Duilio Milano | 05/12/2010 13:33 | 21.9 kB       |   |
| Appuntamenti                      |            |                           |                  |               |   |
| 🗉 💌 Archivio                      |            |                           |                  |               |   |
| 🧕 🔯 Attività                      |            |                           |                  |               |   |
| de Contatti                       |            |                           |                  |               |   |
| Deleted Messages                  |            |                           |                  |               |   |
|                                   |            |                           |                  |               |   |
| Note                              |            |                           |                  |               |   |
| Posta eliminata (467)             |            |                           |                  |               |   |
| Posta indesiderata                |            |                           |                  |               |   |
| Posta inviata                     |            |                           |                  |               |   |
| Sent Messages                     |            |                           |                  |               |   |
| 🖻 🔄 Filtri                        |            |                           |                  |               |   |
|                                   |            |                           |                  |               |   |
|                                   |            |                           |                  |               |   |
|                                   |            |                           |                  |               |   |
|                                   |            |                           |                  |               |   |
|                                   |            | III                       |                  |               | + |
| Ricerca (digita "?" per un aiuto) |            |                           |                  |               |   |
| OK Annulla                        |            |                           |                  |               |   |

| @archiworld network | CONSIGLIO NAZIONALE ARCHITETTI PIANIFICATORI PAESA | AGGISTI CONSERVATORI |
|---------------------|----------------------------------------------------|----------------------|
| Rev. 2010           | AWN – ArchiWorld Network                           | Pag. 17 / 49         |
| v. 01   06.12.2010  | Manuale utente della Web Mail                      |                      |

# Chiamata

## La funzionalità NON è attiva

| 🖪 Chiama          | _          |       | _        | _          | _        | 🛛     |
|-------------------|------------|-------|----------|------------|----------|-------|
| Elenco telefonico | Cronologia | Perse | Ricevute | Effettuate |          | 4     |
| R                 |            |       |          |            |          |       |
| Nome contatto     | Δ          | Тіро  |          | Telefono   |          |       |
|                   |            |       |          |            |          |       |
|                   |            |       |          |            |          |       |
|                   |            |       |          |            |          |       |
|                   |            |       |          |            |          |       |
|                   |            |       |          |            |          |       |
|                   |            |       |          |            |          |       |
| Eitra i conta     | HE CID     |       |          |            |          |       |
|                   | UU 51P     |       |          |            |          |       |
|                   |            |       |          |            | <b>–</b> | hiama |

| @archiworld network | CONSIGLIO NAZIONALE ARCHITETTI PIANIFICATORI PAESAG | GGISTI CONSERVATORI |
|---------------------|-----------------------------------------------------|---------------------|
| Rev. 2010           | AWN – ArchiWorld Network                            | Pag. 18 / 49        |
| v. 01   06.12.2010  | Manuale utente della Web Mail                       |                     |

# Crea nuova cartella

La funzione permette di creare e gestire le proprie cartelle in modo agevole, organizzando messaggi di posta elettronica, documenti etc.

| 📝 Crea nuova cartella | _        |       | _        | 🔀        |
|-----------------------|----------|-------|----------|----------|
| 💍 d.demo2             | Nome     |       |          |          |
| Posta in arrivo (542) | Tipo     | Posta |          | -        |
| Appuntamenti          | Canale   |       | Aggiungi | Modifica |
| 🖶 💌 Archivio          |          |       |          |          |
| 😳 Attività            |          |       |          |          |
| 🛃 Contatti            |          |       |          |          |
| Deleted Messages      |          |       |          |          |
| Diario                |          |       |          |          |
| 🔂 File                |          |       |          |          |
| Note                  |          |       |          |          |
| 🕥 Posta eliminata     |          |       |          |          |
| 🐻 Posta indesiderata  |          |       |          |          |
| Posta inviata         |          |       |          |          |
| Sent Messages         |          |       |          |          |
| 🕀 🔤 Filtri            | Director |       |          |          |
|                       | Famuo    | VI .  |          |          |
| OK Annulla            |          |       |          |          |

| @archiworld network | CONSIGLIO NAZIONALE ARCHITETTI PIANIFICATORI PA | AESAGGISTI CONSERVATORI |
|---------------------|-------------------------------------------------|-------------------------|
| Rev. 2010           | AWN – ArchiWorld Network                        | Pag. 19 / 49            |
| v. 01   06.12.2010  | Manuale utente della Web Mail                   |                         |

# Ricerca

La funzionalità di Ricerca permette all'utente di effettuare ricerche specifiche selezionando la tipologia di componente ricercato ed indicando in quale cartella ricercare (o tutte).

| 膏 Cartel | la ricerca                                                                                                    | <br>_ |                               | 🗵       |
|----------|----------------------------------------------------------------------------------------------------|-------|-------------------------------|---------|
| Generale |                                                                                                    |       |                               | 4       |
| Nome     |                                                                                                    |       |                               |         |
| Tipo     | Posta 💌                                                                                                    |       |                               |         |
| Filtro   | Posta<br>Contatti<br>Calendario<br>Diario<br>Nota<br>Attività<br>File<br>Posta eliminata<br>Posta indesiderata<br>Posta inviata | >>    | Cartella<br>Tutte le cartelle |         |
|          | Sent Messages                                                                                                    |       | Primaria                      | Rimuovi |
| 01       | Annulla                                                                                                    |       |                               |         |

| @archiworld network | CONSIGLIO NAZIONALE ARCHITETTI PIANIFICATORI PAESAG | GISTI CONSERVATORI |
|---------------------|-----------------------------------------------------|--------------------|
| Rev. 2010           | AWN – ArchiWorld Network                            | Pag. 20 / 49       |
| v. 01   06.12.2010  | Manuale utente della Web Mail                       |                    |

# Menu Strumenti

Il secondo menù Strumenti offre all'utente la possibilità di impostare il proprio strumento di posta. Di seguito verranno specificate le funzioni offerte dal sistema.

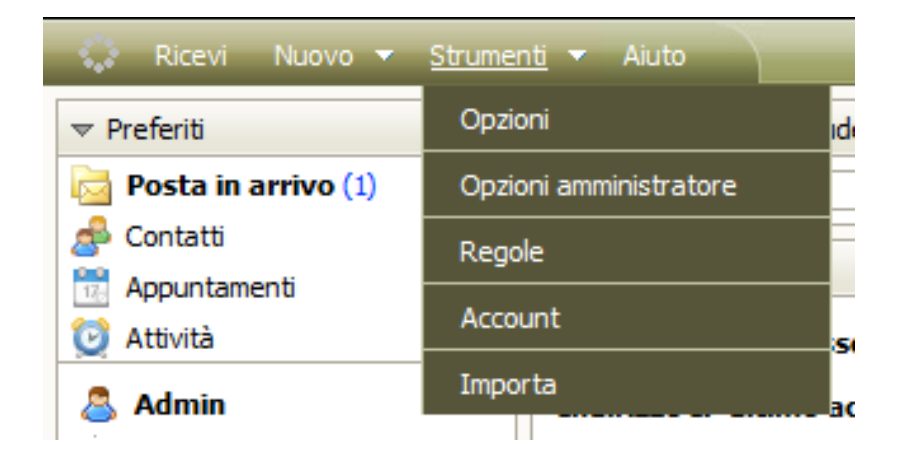

 Rev. 2010
 AWN – ArchiWorld Network

 v. 01 | 06.12.2010
 Manuale utente della Web Mail

Pag. 21 / 49

# OPZIONI

# Posta Elettronica | Generale

Di seguito viene indicata l'immagine delle impostazioni di default. Ogni utente potrà personalizzare le proprie impostazioni generali di posta elettronica.

| <sup>JL</sup> Opzioni                                                                  | . 🗆 🔀 |
|----------------------------------------------------------------------------------------|-------|
| Posta elettronica IM Generale Calendario Protezione                                    | 4     |
| Generale Preferenze Risponditore automatico Inoltro Conferma di lettura Firme Identità | Þ     |
| Contrassegno predefinito V Contrassegno rosso                                          |       |
| Inoltro messaggi In linea 💌                                                            |       |
| Controlla nuovi messaggi ogni (minuti) 5                                               |       |
| ☑ Salva i messaggi nelle Bozze ogni (minuti) 5                                         |       |
| Cancella i messaggi eliminati dopo (giorni) 30                                         |       |
| 🗹 Sposta i messaggi eliminati nella cartella Posta eliminata                           |       |
| 🔲 L'azione "Svuota cartella" elimina definitivamente i messaggi                        |       |
| Aggiungi automaticamente i destinatari dei messaggi alla rubrica                       |       |
| Automatically display external inline images                                           |       |
| 🔲 Mostra automaticamente le immagini allegate                                          |       |
| 📝 Raggruppa i prefissi nell'Oggetto (es. Re[4], Fw[2])                                 |       |
| ✓ Utilizza prefisso delle risposte (>)                                                 |       |
|                                                                                        |       |
| OK Annulla                                                                             |       |

| @archiworld network | CONSIGLIO NAZIONALE ARCHITETTI PIANIFICATORI | PAESAGGISTI CONSERVATORI |
|---------------------|----------------------------------------------|--------------------------|
| Rev. 2010           | AWN – ArchiWorld Network                     | Pag. 22 / 49             |

v. 01 | 06.12.2010

AWN – ArchiWorld Network Manuale utente della Web Mail Pag. 22 / 49

# Posta Elettronica | Preferenze

Di seguito viene indicata l'immagine delle impostazioni di default. Ogni utente potrà personalizzare le proprie impostazioni generali di posta elettronica.

| - K 0                         |                                                                                              |                     |                |       |
|-------------------------------|----------------------------------------------------------------------------------------------|---------------------|----------------|-------|
|                               |                                                                                              |                     |                |       |
| Posta elettronica IM Generale | Calendario Protezione                                                                        |                     |                | 4     |
| Generale Preferenze Rispor    | nditore automatico Inoltro C                                                                 | Conferma di lettura | Firme Identità | <br>4 |
| 🔲 Richiedi conferma di lettur | a                                                                                            |                     |                |       |
| 🔲 Utilizza SmartAttach        |                                                                                              |                     |                |       |
| 🗹 Salva i messaggi inviati ne | lla cartella Posta inviata                                                                   |                     |                |       |
| Crittografia                  |                                                                                              |                     |                |       |
| 🔽 Firma                       |                                                                                              |                     |                |       |
| Formato messaggio             | Testo                                                                                        | -                   |                |       |
| Priorità                      | Normale                                                                                      | -                   |                |       |
| Lingua controllo ortografico  | Italiano                                                                                     | -                   |                |       |
| Codifica                      | Auto Unicode (UTF8)                                                                          |                     |                | -     |
| Alias                         | "d.demo2" <d.demo2@archiwo< td=""><td>orld.it&gt;</td><td></td><td>-</td></d.demo2@archiwo<> | orld.it>            |                | -     |
| Indirizzo per risposte        |                                                                                              |                     |                |       |
|                               |                                                                                              |                     |                |       |
|                               |                                                                                              |                     |                |       |
|                               |                                                                                              |                     |                |       |
|                               |                                                                                              |                     |                |       |
| OK Annu                       | la                                                                                           |                     |                |       |

| @archiworld network | CONSIGLIO NAZIONALE ARCHITETTI PIANIFICATORI PAESAGGISTI CO | NSERVATORI   |
|---------------------|-------------------------------------------------------------|--------------|
| Rev. 2010           | AWN – ArchiWorld Network                                    | Pag. 23 / 49 |

Manuale utente della Web Mail

# Posta elettronica | Risponditore Automatico

v. 01 | 06.12.2010

Ogni utente può impostare il Risponditore Automatico in caso di impossibilità prolungata di lettura della posta elettronica.

Dovrà pertanto selezionare la Modalità cambiandola da Disabilitato, impostare nel campo Da la propria utenza, indicando un oggetto ed il testo desiderato (es: sarò assente dal gg/mm/anno al gg/mm/anno). E' inoltre possibile impostare l'arco temporale nel quale il risponditore automatico sarà attivo (vedi *Rispondi solo nel periodo*)

| 👉 Opzioni                                                                              | 🛛 |
|----------------------------------------------------------------------------------------|---|
| Posta elettronica IM Generale Calendario Protezione                                    | 4 |
| Generale Preferenze Risponditore automatico Inoltro Conferma di lettura Firme Identità | 4 |
| Modalità: Disabilitato                                                                 | - |
| Rispondi ancora dopo (giorni): 0                                                       |   |
| Da                                                                                     |   |
| Oggetto                                                                                |   |
| Testo                                                                                  | = |
| Rispondi solo ai messaggi inviati all'indirizzo e-mail dell'utente                     |   |
| Rispondi solo nel periodo:                                                             |   |
| OK Annulla                                                                             |   |

| @archiworld network | CONSIGLIO NAZIONALE ARCHITETTI PIANIFICATORI PAESAGGISTI CONSERVATORI |              |  |
|---------------------|-----------------------------------------------------------------------|--------------|--|
| Rev. 2010           | AWN – ArchiWorld Network                                              | Pag. 24 / 49 |  |
| v. 01   06.12.2010  | Manuale utente della Web Mail                                         |              |  |

# Posta Elettronica | Inoltro

L'utente può impostare un inoltro automatico di tutti i messaggi di posta elettronica in arrivo verso un indirizzo di posta elettronica differente (inserire indirizzo di destinazione nel campo *Inoltra a*)

| 🥜 Opzioni     |              | _             | _              | _            |                     |       | _        | Local | 2 |
|---------------|--------------|---------------|----------------|--------------|---------------------|-------|----------|-------|---|
| Posta elettro | onica IM     | Generale      | Calendario     | Protezione   |                     |       |          |       | 4 |
| Generale      | Preferenz    | e Rispond     | litore automa  | tico Inoltro | Conferma di lettura | Firme | Identità |       | 4 |
| Inoltra a:    |              |               |                |              |                     |       |          |       |   |
| ✓ Cons        | erva una c   | opia nella ca | asella         |              |                     |       |          |       |   |
| Inolt         | ra i messag  | gi più vecch  | i di (giorni): | 0            |                     |       |          |       |   |
| Inoltra i n   | nessaggi più | ù vecchi a:   |                |              |                     |       |          |       |   |
|               |              |               |                |              |                     |       |          |       |   |
|               |              |               |                |              |                     |       |          |       |   |
|               |              |               |                |              |                     |       |          |       |   |
|               |              |               |                |              |                     |       |          |       |   |
|               |              |               |                |              |                     |       |          |       |   |
|               |              |               |                |              |                     |       |          |       |   |
|               |              |               |                |              |                     |       |          |       |   |
|               |              |               |                |              |                     |       |          |       |   |
|               |              |               |                |              |                     |       |          |       |   |
|               |              |               |                |              |                     |       |          |       |   |
|               |              |               |                |              |                     |       |          |       |   |
| ОК            |              | Annulla       | 3              |              |                     |       |          |       |   |

|--|

Rev. 2010 v. 01 | 06.12.2010 AWN – ArchiWorld Network Manuale utente della Web Mail Pag. 25 / 49

# Posta Elettronica | Conferma di Lettura

Consigliamo di lasciare questa impostazione come indicata di default.

La funzione permette di personalizzare il messaggio di risposta agli utenti che richiedono una conferma di lettura.

| 🥜 Opzioni                                                                              | = = 🗵 |
|----------------------------------------------------------------------------------------|-------|
| Posta elettronica IM Generale Calendario Protezione                                    |       |
|                                                                                        |       |
| Generale Preferenze Risponditore automatico Inoltro Conferma di lettura Firme Identità | < ▶   |
|                                                                                        |       |
|                                                                                        |       |
| Il messaggio è stato letto.                                                            |       |
| Dettagli del messaggio:                                                                |       |
| Da: %FROM%                                                                             |       |
| A: %TO%                                                                                |       |
| Data: %DATE%<br>Oggetto: %SUBJECT%                                                     |       |
|                                                                                        |       |
|                                                                                        |       |
|                                                                                        |       |
|                                                                                        |       |
|                                                                                        |       |
|                                                                                        |       |
|                                                                                        |       |
|                                                                                        |       |
|                                                                                        |       |
|                                                                                        |       |
|                                                                                        |       |
| OK Annulla                                                                             |       |

| @archiworld network | CONSIGLIO NAZIONALE ARCHITETTI PIANIFICATORI PAESAGGISTI CONSERVATORI |              |  |
|---------------------|-----------------------------------------------------------------------|--------------|--|
| Rev. 2010           | AWN – ArchiWorld Network                                              | Pag. 26 / 49 |  |
| v. 01   06.12.2010  | Manuale utente della Web Mail                                         |              |  |

# Posta Elettronica | Firme

Nella sezione è possibile impostare la propria Firma che può essere inserita automaticamente nei nuovi messaggi di posta elettronica.

| A Operiori                  |                         |                             |                | 1 1 2001 |     |
|-----------------------------|-------------------------|-----------------------------|----------------|----------|-----|
| opzioni                     |                         |                             |                |          |     |
| Posta elettronica IM G      | enerale Calendario Pro  | otezione                    |                |          |     |
|                             |                         |                             |                |          |     |
| Generale Preferenze         | Risponditore automatico | Inoltro Conferma di lettura | Firme Identità |          | 4 ▶ |
| 👿 Firma all'inizio del m    | nessaggio               |                             |                |          |     |
| d.demo2 Firma               |                         |                             |                |          |     |
|                             |                         |                             |                |          |     |
|                             |                         |                             |                |          |     |
|                             |                         |                             |                |          |     |
|                             |                         |                             |                |          |     |
| (here LTTM) assessments (i) |                         |                             |                |          |     |
| (tag HTML supportati)       |                         |                             |                |          |     |
|                             |                         |                             |                |          |     |
|                             |                         |                             |                |          |     |
|                             |                         |                             |                |          |     |
|                             |                         |                             |                |          |     |
|                             |                         |                             |                |          |     |
|                             |                         |                             |                |          |     |
|                             |                         |                             |                |          |     |
|                             |                         |                             |                |          |     |
| ОК                          | Annulla                 |                             |                |          |     |

| @archiworld network | CONSIGLIO NAZIONALE ARCHITETTI PIANIFICATORI PAESAGGISTI CONSERVATORI |              |  |  |
|---------------------|-----------------------------------------------------------------------|--------------|--|--|
| Rev. 2010           | AWN – ArchiWorld Network                                              | Pag. 27 / 49 |  |  |
| v. 01   06.12.2010  | Manuale utente della Web Mail                                         |              |  |  |

# IM | Generale

IM significa Instant Messaging (messaggistica istantanea). La funzionalità presente per tutti gli utenti abilità una Chat con tutti gli utenti della piattaforma e non solo.

In *Generale* vengono definite le impostazioni relative ad IM per il singolo utente.

| 🥜 Opzioni                                           |     |
|-----------------------------------------------------|-----|
| Posta elettronica IM Generale Calendario Protezione | 4 4 |
| Generale Finestra di chat                           | 4 4 |
| ☑ Ricorda lo stato                                  |     |
| 🔽 Attiva avvisi sonori                              |     |
| Apri finestra di chat automaticamente               |     |
| Iscrizione automatica nuovi utenti                  |     |
|                                                     |     |
|                                                     |     |
|                                                     |     |
|                                                     |     |
|                                                     |     |
|                                                     |     |
|                                                     |     |
|                                                     |     |
|                                                     |     |
|                                                     |     |
| OK Annulla                                          |     |

| @archiworld network | CONSIGLIO NAZIONALE ARCHITETTI PIANIFICATORI PAES | AGGISTI CONSERVATORI |
|---------------------|---------------------------------------------------|----------------------|
| Rev. 2010           | AWN – ArchiWorld Network                          | Pag. 28 / 49         |
| v. 01   06.12.2010  | Manuale utente della Web Mail                     |                      |

# IM | Finestra Chat

Queste sono le impostazioni relative all'utilizzo della Chat per l'utente.

|                                                     | 000 |
|-----------------------------------------------------|-----|
| 🗲 Opzioni                                           |     |
| Posta elettronica IM Generale Calendario Protezione | 4 4 |
| Generale Finestra di chat                           | 4 4 |
| 🕅 Invia il messaggio col tasto Invio                |     |
| 🔟 Chat su una nuova riga                            |     |
|                                                     |     |
|                                                     |     |
|                                                     |     |
|                                                     |     |
|                                                     |     |
|                                                     |     |
|                                                     |     |
|                                                     |     |
|                                                     |     |
|                                                     |     |
|                                                     |     |
| OK Annulla                                          |     |

| @archiworld network | CONSIGLIO NAZIONALE ARCHITETTI PIANIFICATORI PAESAGGI | STI CONSERVATORI |
|---------------------|-------------------------------------------------------|------------------|
| Rev. 2010           | AWN – ArchiWorld Network                              | Pag. 29 / 49     |
| v. 01   06.12.2010  | Manuale utente della Web Mail                         |                  |

# **GENERALE | Aspetto**

Questa sezione permette all'utente di impostare le preferenze relative all'aspetto della propria webmail e il formato delle date.

Consigliamo di non modificare il campo "Cache precariamente elementi elenco"

I campi Tema e Pagina iniziale sono impostati dal sistema centrale AWN e non sono modificabili.

| 🖉 Opzioni                            |                    |          | l lost |     |
|--------------------------------------|--------------------|----------|--------|-----|
|                                      |                    |          |        |     |
| Posta elettronica IM Generale Calend | ario Protezione    |          |        | 4 ▶ |
| Aspetto Cartelle predefinite         |                    |          |        | 4 4 |
| Tema                                 | default.AWN        | <b>*</b> |        |     |
| Pagina iniziale                      | Pagina principale  | -        |        |     |
| Chiedi conferma per uscire           | Messaggio composto | -        |        |     |
| 🔲 Use swfUpload (Flash) for Attachme | ents               |          |        |     |
| Formato delle date                   | dd/mm/yyyy         | •        |        |     |
| Formato degli orari                  | 24 ore             | -        |        |     |
| Cache precaricamento elementi elenco | 20                 |          |        |     |
|                                      |                    |          |        |     |
|                                      |                    |          |        |     |
|                                      |                    |          |        |     |
|                                      |                    |          |        |     |
|                                      |                    |          |        |     |
| OK Annulla                           |                    |          |        |     |

Rev. 2010 v. 01 | 06.12.2010 AWN – ArchiWorld Network Manuale utente della Web Mail Pag. 30 / 49

# **GENERALE | Cartelle predefinite**

## Consigliamo di non modificare queste impostazioni di default.

| 🥜 Opzioni                                             | - 🔀 |
|-------------------------------------------------------|-----|
| Posta elettronica IM Generale Calendario Protezione   | Þ   |
| Aspetto Cartelle predefinite                          | Þ   |
| Posta eliminata d.demo2@archiworld.it/Posta eliminata |     |
| Posta inviata d.demo2@archiworld.it/Posta inviata     |     |
| Bozze d. demo 2@archiworld.it/Bozze                   |     |
| Contatti d.demo2@archiworld.it/Contatti               |     |
| Calendario d.demo2@archiworld.it/Appuntamenti         |     |
| Attività d.demo2@archiworld.it/Attività               |     |
| Note d.demo2@archiworld.it/Note                       |     |
| Diario d.demo2@archiworld.it/Diario                   |     |
| File d.demo2@archiworld.it/File                       |     |
|                                                       |     |
|                                                       |     |
|                                                       |     |
|                                                       |     |
| OK Annulla                                            |     |

| @archiworld network | CONSIGLIO NAZIONALE ARCHITETTI PIANIFICATORI PA | ESAGGISTI CONSERVATORI |
|---------------------|-------------------------------------------------|------------------------|
| Rev. 2010           | AWN – ArchiWorld Network                        | Pag. 31 / 49           |
| v. 01   06.12.2010  | Manuale utente della Web Mail                   |                        |

# CALENDARIO | Principale

La sezione permette all'utente di personalizzare le impostazioni relative al Calendario (vedi cartella Appuntamenti).

| 🥜 Opzioni                           |                      |     |
|-------------------------------------|----------------------|-----|
| Posta elettronica IM Generale Ca    | alendario Protezione | 4   |
| Principale Impostazioni predefinite | Promemoria Festività | 4 4 |
| Ora inizio 8:00                     |                      |     |
| Ora fine 18:00                      | ) 🗸                  |     |
| Primo giorno della settimana Luned  | di 💌                 |     |
| 📃 La settimana inizia dal giorno c  | corrente             |     |
|                                     |                      |     |
|                                     |                      |     |
|                                     |                      |     |
|                                     |                      |     |
|                                     |                      |     |
|                                     |                      |     |
|                                     |                      |     |
|                                     |                      |     |
|                                     |                      |     |
|                                     |                      |     |
|                                     |                      |     |
|                                     |                      |     |
|                                     |                      |     |
|                                     |                      |     |
| OK Annulla                          |                      |     |

| @archiworld network | CONSIGLIO NAZIONALE ARCHITETTI PIANIFICATORI PAESA | GGISTI CONSERVATORI |
|---------------------|----------------------------------------------------|---------------------|
| Rev. 2010           | AWN – ArchiWorld Network                           | Pag. 32 / 49        |
| v. 01   06.12.2010  | Manuale utente della Web Mail                      |                     |

# CALENDARIO | Impostazioni predefinite

La sezione permette di impostare le politiche di condivisione delle cartelle Appuntamento, Contatto, Diario, Note, File e Attività.

Tali funzionalità sono inibite a livello di amministrazione centrale AWN pertanto è consigliato NON modificare tali impostazioni di default ad esclusione dei primi due campi "Vista appuntamenti" e "Mostra appuntamento come".

| 🥜 Opzioni                    |                               |   | 🖸 |
|------------------------------|-------------------------------|---|---|
| Posta elettronica IM Genera  | ale Calendario Protezione     |   |   |
|                              |                               |   |   |
| Principale Impostazioni pred | definite Promemoria Festività |   | 4 |
| Vista appuntamenti           | Settimana                     | • |   |
| Mostra appuntamento come     | Occupato                      | • |   |
| Condivisione appuntamento    | Pubblico                      | • |   |
| Condivisione contatto        | Pubblico                      | • |   |
| Condivisione diario          | Pubblico                      | • |   |
| Condivisione note            | Pubblico                      | • |   |
| Condivisione file            | Pubblico                      | • |   |
| Condivisione attività        | Pubblico                      | • |   |
|                              |                               |   |   |
|                              |                               |   |   |
|                              |                               |   |   |
|                              |                               |   |   |
|                              |                               |   |   |
|                              |                               |   |   |
|                              |                               |   |   |
| OK Anr                       | nulla                         |   |   |

Rev. 2010 v. 01 | 06.12.2010 AWN – ArchiWorld Network Manuale utente della Web Mail Pag. 33 / 49

# CALENDARIO | Promemoria

Sezione impostazioni a livello utente dei promemoria.

|                                                            | l nosl |
|------------------------------------------------------------|--------|
| 🗜 Opzioni                                                  |        |
| Posta elettronica IM Generale Calendario Protezione        | 4 4    |
| Principale Impostazioni predefinite Promemoria Festività   | 4      |
| 🕅 Applica i promemoria predefiniti ai nuovi appuntamenti   |        |
| Avvisa 5 Minuto/i rima                                     |        |
| Indirizzo e-mail promemoria e agenda d.demo2@archiworld.it |        |
| 🔟 Invia agenda giornaliera tramite e-mail                  |        |
| 🔽 Invia e-mail promemoria                                  |        |
|                                                            |        |
|                                                            |        |
|                                                            |        |
|                                                            |        |
|                                                            |        |
|                                                            |        |
|                                                            |        |
|                                                            |        |
|                                                            |        |
|                                                            |        |
| OK Annulla                                                 |        |

Rev. 2010 v. 01 | 06.12.2010 AWN – ArchiWorld Network Manuale utente della Web Mail Pag. 34 / 49

# CALENDARIO | Festività

## Consigliamo di impostare le Festività a Italy.

Sono comunque presenti nel sistema tutte le festività relative ai paesi indicati nella tabella. E' quindi possibile selezionare più di un paese.

| g <sup>2</sup> Opzioni                                                                                                    |     |
|----------------------------------------------------------------------------------------------------|-----|
| Posta elettronica IM Generale Calendario Protezione                                                                                                    | 4 🕨 |
| Principale Impostazioni predefinite Promemoria Festività                                                                                                    | 4 4 |
| Festività visualizzate                                                                                                    |     |
| <ul> <li>China</li> <li>Czech Republic</li> <li>Finland</li> <li>France</li> <li>Germany</li> <li>Hong Kong</li> <li>Hungary</li> <li>Italy</li> <li>Japan</li> <li>KOERA</li> </ul> |     |
| OK Angula                                                                                                    |     |
|                                                                                                    |     |

Rev. 2010 v. 01 | 06.12.2010 AWN – ArchiWorld Network Manuale utente della Web Mail Pag. 35 / 49

# PROTEZIONE | Certificati

Questa sezione è destinata ad utenti esperti. Consigliamo di non modificare lì impostazione di default.

| A Opzieni                     |                       | · · · · · · · · · · · · · · · · · · · |       |
|-------------------------------|-----------------------|---------------------------------------|-------|
| <b>ор</b> гюні                |                       |                                       | - 🗉 🐱 |
| Posta elettronica IM Generale | Calendario Protezione |                                       | 4 4   |
| Certificati Antispam          |                       |                                       | 4 4   |
| Proprietario                  | E-mail                | Scade il 🖉 🖉                          |       |
|                               |                       |                                       |       |
|                               |                       |                                       |       |
|                               |                       |                                       |       |
|                               |                       |                                       |       |
|                               |                       |                                       |       |
|                               |                       |                                       |       |
|                               |                       |                                       |       |
|                               |                       |                                       |       |
| Upload Download I             | Rimuovi               |                                       |       |
| OK Annulla                    |                       |                                       |       |

Rev. 2010 v. 01 | 06.12.2010 AWN – ArchiWorld Network Manuale utente della Web Mail Pag. 36 / 49

# **PROTEZIONE | Antispam**

## Lasciare l'impostazione di default come indicata nell'immagine.

| 🧨 Opzioni                                                       |   |
|-----------------------------------------------------------------|---|
| Posta elettronica IM Generale Calendario Protezione             | 4 |
| Certificati Antispam                                            | 4 |
| ✓ Antispam                                                      |   |
| ✓ Quarantena                                                    |   |
| Modalità rapporti spam Impostazione predefinita                 |   |
| Modalità cartella Posta indesiderata Impostazione predefinita 💿 |   |
|                                                                 |   |
|                                                                 |   |
|                                                                 |   |
|                                                                 |   |
|                                                                 |   |
|                                                                 |   |
|                                                                 |   |
|                                                                 |   |
|                                                                 |   |
|                                                                 |   |
|                                                                 |   |
| OK Annulla                                                      |   |

| @archiworld network | CONSIGLIO NAZIONALE ARCHITETTI PIANIFICATORI PAES | 5AGGISTI CONSERVATORI |
|---------------------|---------------------------------------------------|-----------------------|
| Rev. 2010           | AWN – ArchiWorld Network                          | Pag. 37 / 49          |
| v. 01   06.12.2010  | Manuale utente della Web Mail                     |                       |

# REGOLE

La funzione Regole permette ad ogni utente di impostare determinate azioni in base a specifiche condizioni. Come si può vedere nelle immagini sottostanti, ogni utente potrebbe per esempio impostare che tutti i messaggi inviati dal dominio awn.it sono da spostare nella cartella "Archivio AWN".

| 🔗 Regole                         |  |
|----------------------------------|--|
|                                  |  |
|                                  |  |
|                                  |  |
|                                  |  |
|                                  |  |
|                                  |  |
| Aggiungi Modifica Elimina Su Giù |  |
|                                  |  |
| OK Annulla                       |  |

## AGGIUNGI | CONDIZIONI

| 🔊 кеуола   |                |          |        |                     |
|------------|----------------|----------|--------|---------------------|
| Titolo R   | EGOLA1         |          |        |                     |
| Condizioni | Azioni         |          |        | 4                   |
|            | Da:            | contiene | AWN.IT | Maiuscole/minuscole |
|            |                |          |        |                     |
|            |                |          |        |                     |
|            |                |          |        |                     |
|            |                |          |        |                     |
|            |                |          |        |                     |
|            |                |          |        |                     |
|            |                |          |        |                     |
| •          |                | "        | 1      | 4                   |
| Aggiung    | gi Eliminaj Su | GIU      |        |                     |
|            |                |          |        |                     |
|            |                |          |        |                     |
| ОК         | Annulla        |          |        |                     |

Rev. 2010

v. 01 | 06.12.2010

AWN – ArchiWorld Network

Pag. 38 / 49

Manuale utente della Web Mail

AZIONE

| 🔏 Regola                                                                                                    |                                                                                                    |
|----------------------------------------------------------------------------------------------------|----------------------------------------------------------------------------------------------------|
| Titolo REGOLA1                                                                                                    |                                                                                                    |
| Condizioni Azioni                                                                                                    | 🗟 Seleziona cartella 🔹 🗖 🛛                                                                                                    |
| <ul> <li>, Respingi</li> <li>Interrompi l'elaborazione di ulteriori regole</li> <li>Inoltra a</li> <li>Sposta in</li> <li>Copia in</li> <li>Crittografa il messaggio</li> <li>Invia un messaggio</li> <li>Modifica header</li> <li>Imposta la priorità del messaggio su</li> <li>Segna il messaggio con</li> <li>Flagged</li> <li>Label1</li> <li>Label4</li> <li>Seen</li> <li>Label2</li> <li>Label5</li> <li>Junk</li> <li>Label3</li> <li>Label6</li> </ul> | <ul> <li>d.demo2</li> <li>Posta in arrivo (542)</li> <li>Archivio email AWN</li> <li>Archivio</li> <li>Deleted Messages</li> <li>Posta eliminata</li> <li>Posta indesiderata</li> <li>Posta inviata</li> <li>Sent Messages</li> </ul> |
| OK Annulla                                                                                                    | OK Annulla Nuova cartella                                                                                                    |

| @archiworld network | CONSIGLIO NAZIONALE ARCHITETTI PIANIFICATORI PAESA | GGISTI CONSERVATORI |
|---------------------|----------------------------------------------------|---------------------|
| Rev. 2010           | AWN – ArchiWorld Network                           | Pag. 39 / 49        |
| v. 01   06.12.2010  | Manuale utente della Web Mail                      |                     |

# ACCOUNT

Impostazioni personali dell'utente. Indicare Nome e Cognome esatto se non presente ed eventuale email alternativa.

| 🚑 Account                   |                      |   |  |
|-----------------------------|----------------------|---|--|
| Principale Altri            |                      | 4 |  |
| Quota disco                 | 14% (27 MB / 200 MB) |   |  |
| Nome                        | d.demo2              |   |  |
| Descrizione                 | d.demo2              |   |  |
| E-mail alternativa          |                      |   |  |
| Orario ultimo accesso       | 05/12/2010 14:04     |   |  |
| Indirizzo IP ultimo accesso | 87.5.139.44          |   |  |
|                             |                      |   |  |
|                             |                      |   |  |
|                             |                      |   |  |
|                             |                      |   |  |
| ОК                          | Annulla              |   |  |

| @archiworld network | CONSIGLIO NAZIONALE ARCHITETTI PIANIFICATORI PAESA | AGGISTI CONSERVATORI |
|---------------------|----------------------------------------------------|----------------------|
| Rev. 2010           | AWN – ArchiWorld Network                           | Pag. 40 / 49         |
| v. 01   06.12.2010  | Manuale utente della Web Mail                      |                      |

# **ALTRI**

Attraverso questa funzionalità è possibile specificare altri account esterni alla piattaforma AWN. Consigliamo di non impostare questa funzionalità

| log Account                             |                                                                                                |      | 9        |   |                                                                                                    |
|-----------------------------------------|------------------------------------------------------------------------------------------------|------|----------|---|----------------------------------------------------------------------------------------------------|
| Principale Altri                        |                                                                                                |      | 4        | 4 | <br><br>_ |
| Aggiungi Modifica Rimuovi<br>OK Annulla | Crea nuov<br>E-mail<br>Nome utente<br>Password<br>Protocollo<br>Server<br>Porta<br>Descrizione | IMAP | t e-mail |   |                                                                                                    |

# **Menu Aiuto**

| @archiworld networ | K CONSIGLIO NAZIONALE ARCHITETTI PIANIFICATOR | I PAESAGGISTI CONSERVATORI |
|--------------------|-----------------------------------------------|----------------------------|
| Rev. 2010          | AWN – ArchiWorld Network                      | Pag. 41 / 49               |

v. 01 | 06.12.2010

AWN – ArchiWorld Network Manuale utente della Web Mail Pag. 41 / 49

Questa funzione presenta un breve menu online in italiano per le funzionalità di base della webmail.

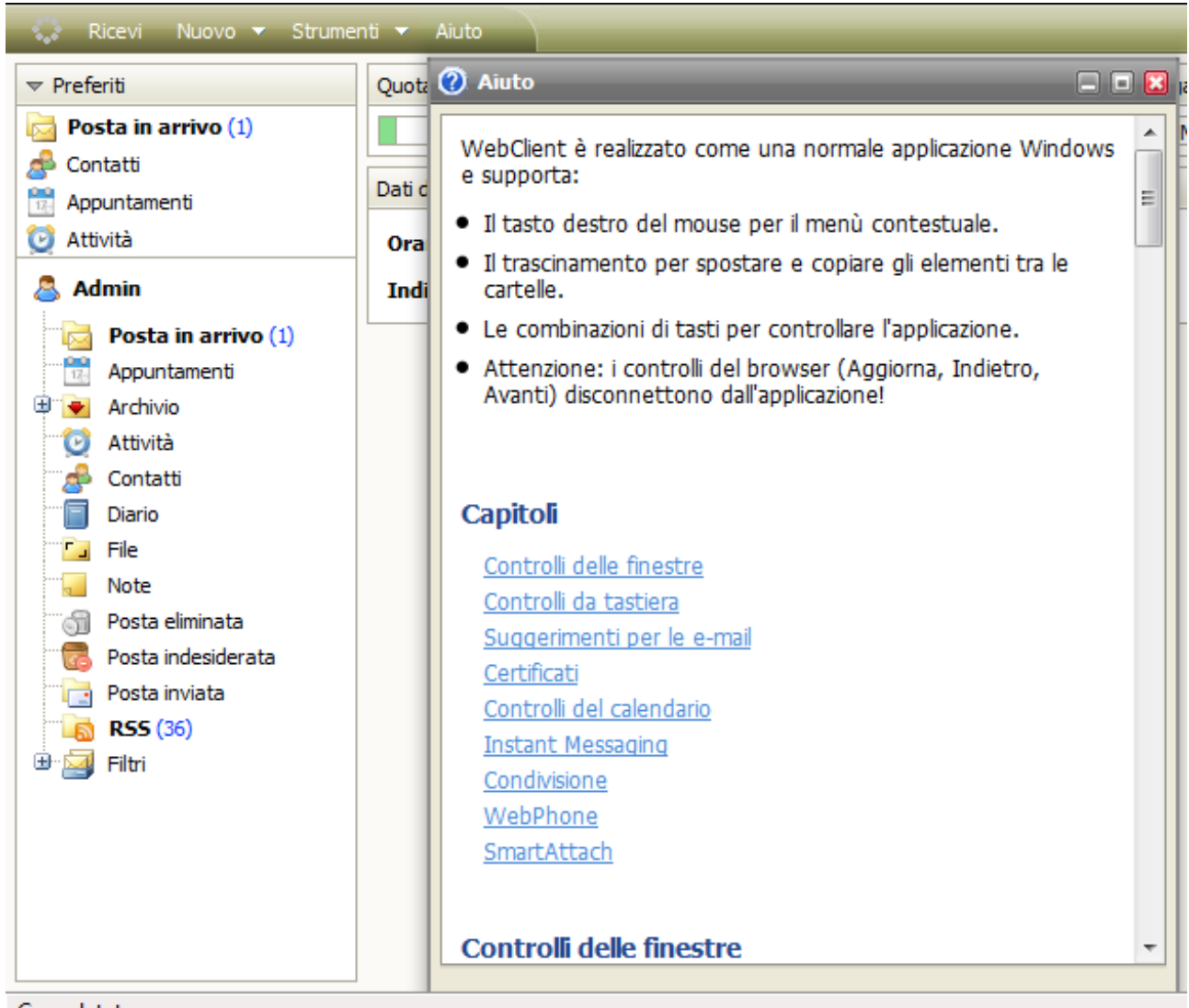

Completato

| @archiworld network | CONSIGLIO NAZIONALE ARCHITETTI PIANIFICATOR | I PAESAGGISTI CONSERVATORI |
|---------------------|---------------------------------------------|----------------------------|
| Rev. 2010           | AWN – ArchiWorld Network                    | Pag. 42 / 49               |

| Rev. 2010          | AWN – ArchiWorld Network      | Pag. 42 |
|--------------------|-------------------------------|---------|
| v. 01   06.12.2010 | Manuale utente della Web Mail |         |

# **Gestione Posta**

Nell'immagine sotto riportata viene esposto il riquadro webmail per la gestione dei messaggi di posta elettronica. Nel riquadro sotto su selezione di un messaggio viene visualizzato il contenuto del messaggio.

| network                                | CONSIGLIO NAZIONALE ARCHITETT                       | I PIANIFICATORI PAE | ESAGGISTI  | CONSERVATORI |   |
|----------------------------------------|-----------------------------------------------------|---------------------|------------|--------------|---|
| Aiuto Rispondi Rispondi a tutti Inoltr | a Elimina Stampa                                    |                     |            |              |   |
| १ 0 ⊠ Da Oggett                        | 0                                                   | Data $ abla$        | Dimensioni | 8            |   |
| 🔤 bandi.awn@list.archiworld.it [band   | i.awn] Bollettino bandi cnappc-edilbox del 30/1     | 30/11/2010 09:11    | 81.6 kB    | 8            | * |
| bandi.awn@list.archiworld.it [bandi.   | awn] Bollettino bandi cnappc-edilbox del 28/11/2010 | 28/11/2010 09:13    | 38.5 kB    | 8            |   |
| 🔤 bandi.awn@list.archiworld.it [band   | i.awn] Bollettino bandi cnappc-edilbox del 27/1     | 27/11/2010 09:10    | 52.3 kB    | 8            |   |
| bandi.awn@list.archiworld.it [bandi.   | awn] Bollettino bandi cnappc-edilbox del 26/11/2010 | 26/11/2010 09:10    | 195.1 kB   | 8            | Ξ |
| iutenti.awn@list.archiworld.it [utenti | .awn] La newsletter di www.awn.it                   | 26/11/2010 03:21    | 34.9 kB    | 8            |   |
| bandi.awn@list.archiworld.it [bandi.   | awn] Bollettino bandi cnappc-edilbox del 25/11/2010 | 25/11/2010 09:09    | 39.7 kB    | 8            |   |
| 🔟 bandi.awn@list.archiworld.it [band   | i.awn] Bollettino bandi cnappc-edilbox del 24/1     | 24/11/2010 09:11    | 47.6 kB    | 8            |   |
| 🔟 bandi.awn@list.archiworld.it [band   | i.awn] Bollettino bandi cnappc-edilbox del 23/1     | 23/11/2010 09:10    | 56.6 kB    | 8            |   |
| 🔟 bandi.awn@list.archiworld.it [band   | i.awn] Bollettino bandi cnappc-edilbox del 22/1     | 22/11/2010 09:09    | 15.4 kB    | 8            |   |
| 🔟 bandi.awn@list.archiworld.it [band   | i.awn] Bollettino bandi cnappc-edilbox del 21/1     | 21/11/2010 09:10    | 14.3 kB    | 8            |   |
| 🔟 bandi.awn@list.archiworld.it [band   | i.awn] Bollettino bandi cnappc-edilbox del 20/1     | 20/11/2010 09:09    | 38.2 kB    | 8            |   |
| 🔟 bandi.awn@list.archiworld.it [band   | i.awn] Bollettino bandi cnappc-edilbox del 19/1     | 19/11/2010 09:15    | 74.6 kB    | 7            |   |
| 🖂 utenti.awn@list.archiworld.il [uten  | ti.awn] La newsletter di www.awn.it                 | 18/11/2010 20:13    | 35.3 kB    | 7            |   |
| 🔟 utenti.awn@list.archiworld.il [uten  | ti.awn] Ritardo nell'inoltro della newsletter di w  | 18/11/2010 14:30    | 5.3 kB     | 8            |   |
| 🖂 handi awn@lict archiworld it [hand   | i awn] Rollettino handi channo-edilhov del 18/1     | 18/11/2010 00:00    | 51 3 FB    | 8            | Ŧ |
| P Ricerca (digita "?" per un aiuto)    |                                                     |                     |            |              |   |
|                                        |                                                     |                     |            |              |   |
|                                        |                                                     |                     |            |              |   |

vorld.it...

| 🗞 archiworld network | CONSIGLIO NAZIONALE ARCHITETTI PIANIFICATORI PAESAGGISTI CONSERVATORI |
|----------------------|-----------------------------------------------------------------------|
|                      |                                                                       |

Rev. 2010 v. 01 | 06.12.2010 AWN – ArchiWorld Network

Pag. 43 / 49

Manuale utente della Web Mail

Le immagini nei messaggi non vengono visualizzate di default, come indicato nell'immagine sotto riportata è possibile scaricare eventuali immagini presenti nel messaggio.

| 💭 Ricevi Nuovo 🕶 Strumenti 🕶                            | Aluto Rispondi Rispondi a tutti Inoltra Elimina Stampa                                                                                                    |  |  |  |  |
|---------------------------------------------------------|----------------------------------------------------------------------------------------------------|--|--|--|--|
| ▼ Preferiti                                             | Ì ∅ ⊠ Da Oggetto Data ∇ Dimensioni ♡                                                                                                    |  |  |  |  |
| Sontatti                                                | Sandi.awn@list.archiworld.it [bandi.awn] Bollettino bandi cnappc-edilbox del 20/1/2010 28/11/2010 09:10 52.3 kB ♥                                                                                                    |  |  |  |  |
| Appuntamenti                                            | bandi.awn@list.archiworld.it [bandi.awn] Bollettino bandi cnappc-edilbox del 26/11/2010 26/11/2010 09:10 195.1 kB ♡                                                                                                    |  |  |  |  |
| 🧕 Attivita                                              | i utena.awniguist.archiworld.it [utena.awn] La newsietter di www.awn.it 26/11/2010 03:21 34.9 kB ♥                                                                                                    |  |  |  |  |
| Posta in arrivo (31)                                    | ■ bandLawn@lstarchiworld.it [bandLawn] Bollettino bandi cnappc-edilbox del 24/1 24/11/2010 09:11 47.6 kB ♥<br>■ bandLawn@lstarchiworld.it [bandLawn] Bollettino bandi cnappc-edilbox del 23/1 23/11/2010 09:09 15.6 kB ♥<br>■ bandLawn@lstarchiworld.it [bandLawn] Bollettino bandi cnappc-edilbox del 24/1 22/11/2010 09:09 15.4 kB ♥ |  |  |  |  |
| Appuntamenti     Aprintamenti     Archivio     Attività | 🔄 bandi.awn@list.archiworld.it [bandi.awn] Bollettino bandi cnappc-edilbox del 21/1 21/11/2010 09:10 14.3 kB 🗸                                                                                                    |  |  |  |  |
| Bozze<br>Contatti<br>Deleted Messages                   | [bandi.awn] Bollettino bandi cnappc-edilbox del 28/11/2010       band.awn@lst.ardword.it.[+]       & Land.awn@doct.dword.it.[+]                                                                                                    |  |  |  |  |
| Diario                                                  | Le immagini esterne sono state bloccate. Clicca qui per scaricarle.                                                                                                    |  |  |  |  |
| Note                                                    | Se non visualizzi correttamente la newsletter clicca qui                                                                                                    |  |  |  |  |
| Posta indesiderata                                      | http://www.edilbox.it/bollettini/images/archiworld/testata-bollettino.jpg                                                                                                    |  |  |  |  |
| Sent Messages                                           | La presente newsletter, è sviluppata a seguito di un accordo di collaborazione tra il <b>Consiglio Nazionale Architetti,</b><br>Pianificatori, Paesaggisti e Conservatori, CRESME ed Edilbox.                                                                                                    |  |  |  |  |
|                                                         | L <u></u>                                                                                                    |  |  |  |  |

Cliccando sul riquadro indicato dalla freccia è possibile visualizzare le immagini contenute nel messaggio. Di default non vengono scaricate automaticamente.

Rev. 2010 v. 01 | 06.12.2010

AWN – ArchiWorld Network

Pag. 44 / 49

Manuale utente della Web Mail

Dopo aver cliccato come indicato precedentemente sul riquadro scarica immagini il messaggio si presenta in questo modo

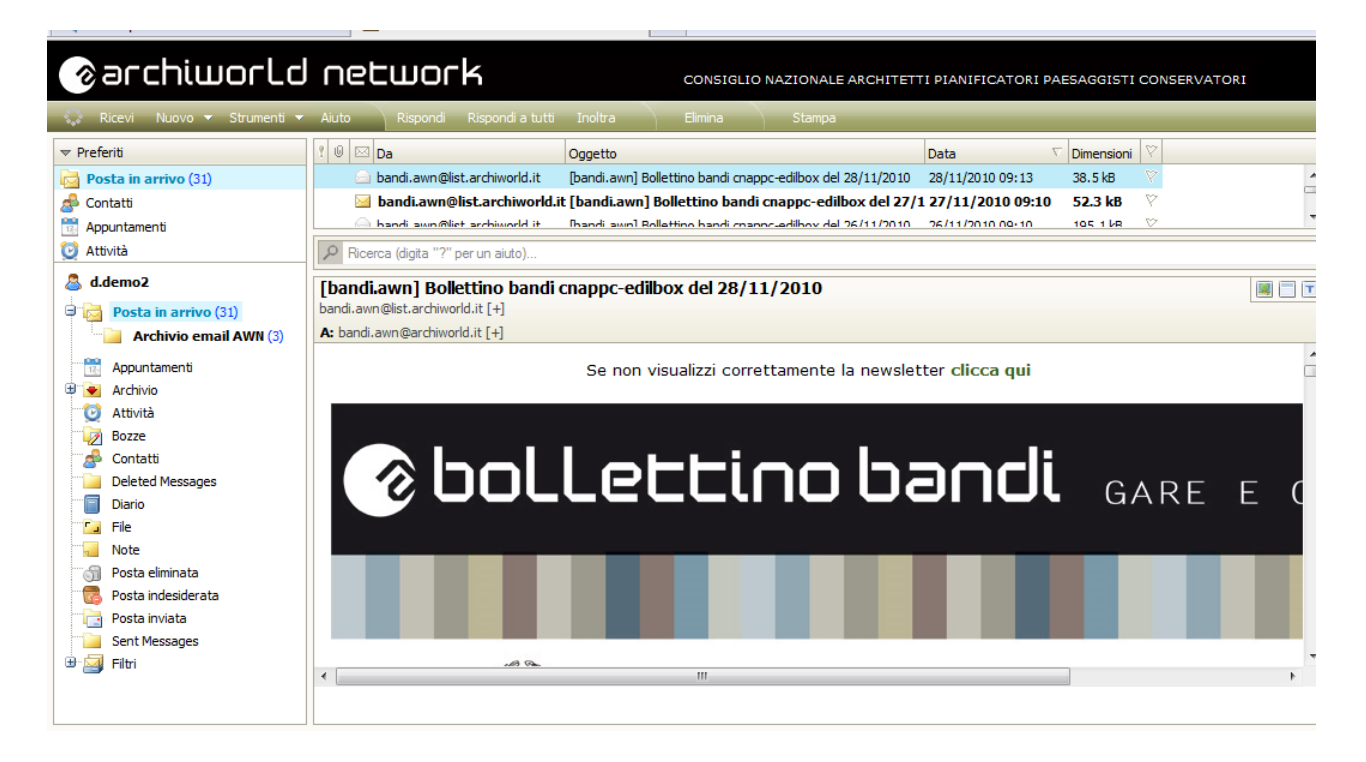

Rev. 2010 v. 01 | 06.12.2010 AWN – ArchiWorld Network Manuale utente della Web Mail Pag. 45 / 49

# Menu gestione messaggi

Cliccando con il tasto destro del mouse su un qualsiasi messaggio è possibile accedere al menu come indicato nell'immagine sotto riportata.

| 💭 Ricevi Nuovo 🕶 Strumenti 🕶                                                                                                    | Aiuto Rispondi Rispondi a tutti Inoltra                                                                                                    | Elimina Stampa                                                                                                    |                                                                                                    |  |  |
|----------------------------------------------------------------------------------------------------|----------------------------------------------------------------------------------------------------|----------------------------------------------------------------------------------------------------|----------------------------------------------------------------------------------------------------|--|--|
| Ricevi     Nuovo     Strumenti       Preferiti       Posta in arrivo (31)       Contatii       Appuntamenti       Attività       ddemo2       Posta in arrivo (31)       Archivio email AWN (3)       Appuntamenti       Appuntamenti       Appuntamenti       Appuntamenti       Posta in arrivo (31)       Posta delminata       Posta inviata       Posta inviata       Posta inviata       Posta inviata       Posta inviata       Posta inviata       Posta inviata       Posta inviata       Posta inviata       Posta inviata       Posta inviata | Auto       Rispond       Rispond a tutt       Inoltra         ? 0       Da       Oggetto         bandi.awn@list.archiworld.it       [bandi.awn] Bolle       bandi.awn@list.archiworld.it       [bandi.awn] Bolle         bandi.awn@list.archiworld.it       [bandi.awn] Bolle       bandi.awn@list.archiworld.it       [bandi.awn] Bolle         utenti.awn@list.archiworld.it       [bandi.awn] Bolle       bandi.awn@list.archiworld.it       [bandi.awn] Bolle         utenti.awn@list.archiworld.it       [bandi.awn] Bolle       bandi.awn@list.archiworld.it       [bandi.awn] Bolle         bandi.awn@list.archiworld.it       [bandi.awn] Bolle       bandi.awn@list.archiworld.it       [bandi.awn] Bolle         bandi.awn@list.archiworld.it       [bandi.awn] Bolle       bandi.awn@list.archiworld.it       [bandi.awn] Bolle         bandi.awn@list.archiworld.it       [bandi.awn] Bolle       bandi.awn@list.archiworld.it       [bandi.awn] Bolle         bandi.awn@list.archiworld.it       [bandi.awn] Bolle       bandi.awn@list.archiworld.it       [utenti.awn] Ita         utenti.awn@list.archiworld.it       [utenti.awn] Bolle       bandi.awn@list.archiworld.it       [utenti.awn] Ita         utenti.awn@list.archiworld.it       [utenti.awn] Bolle       bandi.awn@list.archiworld.it       [utenti.awn] Ita         utenti.awn@list.archiworld.it       [utenti.awn] Ita       utenti.awn@ | Elimina Stampa Elimina Stampa Elimina Elimina | Data         ♥         Dimension           30/11/2010 09:11         81.6 kB           28/11/2010 09:13         38.5 kB           27/11/2010 09:10         52.3 kB           /11/2010 09:10         195.1 kB           /11/2010 09:03         39.7 kB           /11/2010 09:09         39.7 kB           /11/2010 09:09         39.7 kB           /11/2010 09:09         39.7 kB           /11/2010 09:09         35.4 kB           /11/2010 09:09         15.4 kB           /11/2010 09:09         35.2 kB           /11/2010 09:09         35.3 kB           /11/2010 09:09         35.3 kB           /11/2010 09:09         51.2 kB           /11/2010 09:09         51.2 kB           /11/2010 09:09         51.2 kB           /11/2010 09:04         30.8 kB           /11/2010 09:04         30.8 kB           /11/2010 09:04         30.8 kB |  |  |
|                                                                                                    | A: bandi.awn@archiworld.it [+]                                                                                                    | Elimina                                                                                                    |                                                                                                    |  |  |

| Rev. 2010          | AWN – ArchiWorld Network      | Pag. 46 / 49 |
|--------------------|-------------------------------|--------------|
| v. 01   06.12.2010 | Manuale utente della Web Mail |              |

## Antispam

La gestione dello Spam è autonoma per l'utente. Può infatti indicare eventuali messaggi ricevuti ed indesiderati al sistema cliccando con il tasto destro sul messaggio e selezionando "*Mittente in lista nera*".

Il messaggio verrà spostato automaticamente nella cartella "*Posta indesiderata*" e segnalato come mittente in black list per le future email (il messaggio andrà automaticamente nella cartella Posta indesiderata).

| 🛟 Ricevi Nuovo 🕶 Strumenti 🕶                                                                                                    | Aiuto | Rispondi Rispondi a tutti                                                                                                    | Inoltra Elimi                                                                                                    | na Stampa                                                                                                    |                                                                                                    |                                                                                                    |                                                                    |
|----------------------------------------------------------------------------------------------------|-------|----------------------------------------------------------------------------------------------------|----------------------------------------------------------------------------------------------------|----------------------------------------------------------------------------------------------------|----------------------------------------------------------------------------------------------------|----------------------------------------------------------------------------------------------------|--------------------------------------------------------------------|
| Ricevi Nuovo V Strument V<br>Preferiti<br>Posta in arrivo (31)<br>Contatti<br>Appuntamenti<br>Attività<br>ddemo2<br>Posta in arrivo (31)<br>Posta in arrivo (31)<br>Attività<br>Appuntamenti<br>Appuntamenti<br>Appuntamenti<br>Appuntamenti<br>Diario<br>Deleted Messages<br>Diario<br>Ele | Aiuto | Rispond Rispondi a tutti<br>Da<br>bandi.awn@list.archiworld.it<br>bandi.awn@list.archiworld.it<br>bandi.awn@list.archiworld.it<br>bandi.awn@list.archiworld.it<br>bandi.awn@list.archiworld.it<br>bandi.awn@list.archiworld.it<br>bandi.awn@list.archiworld.it<br>bandi.awn@list.archiworld.it<br>bandi.awn@list.archiworld.it<br>bandi.awn@list.archiworld.it<br>bandi.awn@list.archiworld.it<br>bandi.awn@list.archiworld.it<br>bandi.awn@list.archiworld.it<br>utenti.awn@list.archiworld.it<br>bandi.awn@list.archiworld.it | Inoltra Elmi<br>Oggetto<br>[bandi.awn] Bollettino ba<br>[bandi.awn] Bollettino ba<br>[bandi.awn] Bollettino ba<br>[bandi.awn] Bollettino b<br>[utanti.awn] Bollettino b<br>[bandi.awn] Bollettino b<br>[bandi.awn] Bollettino b<br>[bandi.awn] Bollettii<br>[bandi.awn] Bollettii<br>[bandi.awn] Bollettii<br>[bandi.awn] Bollettii<br>[bandi.awn] Bollettii<br>[bandi.awn] Bollettii<br>[bandi.awn] Bollettii<br>[utanti.awn] La new<br>[utanti.awn] Bollettii | na Stampa<br>and cnappc-edilbox del 30/11/2010<br>andi cnappc-edilbox del 28/11/2010<br>a bandi cnappc-edilbox del 28/11/2010<br>a bandi cnappc-edilbox del 27/7<br>Apri in un'altra finestra<br>Nuovo<br>Tag<br>Rispondi<br>Rispondi a tutti<br>Inoltra<br>Inoltra come allegato<br>Rinvia<br>Segna come già letto<br>Segna come da leggere | Data<br>30/11/2010 09:11<br>28/11/2010 09:10<br>/11/2010 09:10<br>/11/2010 09:09<br>/11/2010 09:09<br>/11/2010 09:09<br>/11/2010 09:09<br>/11/2010 09:09<br>/11/2010 09:05<br>/11/2010 09:15<br>/11/2010 09:09<br>/11/2010 09:09 | Dimensioni<br>81.6 k8<br>38.5 k8<br>52.3 k8<br>195.1 k8<br>34.9 k8<br>39.7 k8<br>47.6 k8<br>56.6 k8<br>15.4 k8<br>14.3 k8<br>38.2 k8<br>74.6 k8<br>53.3 k8<br>5.3 k8<br>51.2 k8 | &<br>&<br>&<br>&<br>&<br>&<br>&<br>&<br>&<br>&<br>&<br>&<br>&<br>& |
| Vote<br>Sosta eliminata<br>Posta indesiderata<br>Sosta inviata<br>Sosta Messages<br>Filtri                                                                                                    | Rice  | utenti.awn@list.archiworld.it<br>utenti.awn@list.archiworld.it<br>erca (digita "?" per un aluto)<br>i.awn] Bollettino bandi c<br>wn@list.archiworld.it [+]<br>i.awn@archiworld.it [+]                                                                                                    | (utentiawn) La new<br>(utentiawn) La new<br>                                                                                                    | Mittente in lista nera<br>Mittente in lista bianca<br>Salva come<br>Sposta nella cartella<br>Copia nella cartella<br>Elimina                                                                                                    | /11/2010 20:16<br>/11/2010 20:04                                                                                                    | 31.3 kB<br>30.8 kB                                                                                                    | ✓                                                                  |
| javascript: void(0);                                                                                                    |       |                                                                                                    |                                                                                                    |                                                                                                    |                                                                                                    |                                                                                                    |                                                                    |

| @archiworld network | CONSIGLIO NAZIONALE ARCHITETTI PIANIFICATORI PAE | SAGGISTI CONSERVATORI |
|---------------------|--------------------------------------------------|-----------------------|
| Rev. 2010           | AWN – ArchiWorld Network                         | Pag. 47 / 49          |
| v. 01   06.12.2010  | Manuale utente della Web Mail                    |                       |

# Mittente lista nera

Verrà quindi richiesta conferma di inserire il messaggio ed il mittente in posta indesiderata.

| oltra  | Elimina                                                                              | Stampa         |                        |          |       |       |
|--------|--------------------------------------------------------------------------------------|----------------|------------------------|----------|-------|-------|
| etto   |                                                                                      |                | Data                   | $\nabla$ | Dimer | nsion |
| ndi.aw | 😨 Conferma lista                                                                     | nera           |                        |          | - 🔀   | сB    |
| ndi.aw |                                                                                      |                |                        |          |       | сB    |
| ndi.a  | Sei sicuro di voler inserire in lista nera il mittente<br>dell'elemento selezionato? |                |                        | _        |       | kB    |
| ndi.aw |                                                                                      |                |                        |          | . kB  |       |
| nti.av | den cientento setezionato:                                                           |                |                        |          |       | сB    |
| ndi.aw |                                                                                      |                |                        |          |       | сB    |
| ndi.a  |                                                                                      |                | _                      |          |       | kB    |
| ndi.a  | OK j                                                                                 | Annulla        |                        |          |       | kB    |
| ndi.av | vn] Bollettino bandi                                                                 | cnappc-edilbox | del 22/1 22/11/2010 09 | :09      | 15.4  | kB    |
| ndi.av | vn1 Bollettino bandi                                                                 | cnappc-edilbox | del 21/1 21/11/2010 09 | :10      | 14.3  | kВ    |

| archiworld network | CONSIGLIO NAZIONALE ARCHITETTI PIANIFICATORI PAE | SAGGISTI CONSERVATORI |
|--------------------|--------------------------------------------------|-----------------------|
| Rev. 2010          | AWN – ArchiWorld Network                         | Pag. 48 / 49          |
| v. 01   06.12.2010 | Manuale utente della Web Mail                    |                       |

## Mittente lista bianca

Nel caso invece si voglia forzare la ricezione di messaggi identificati dal sistema come SPAM, è possibile farlo, selezionando il messaggio desiderato, cliccando con il tasto destro del mouse, *"Mittente in lista bianca"*. Verrà visualizzata la seguente finestra di conferma.

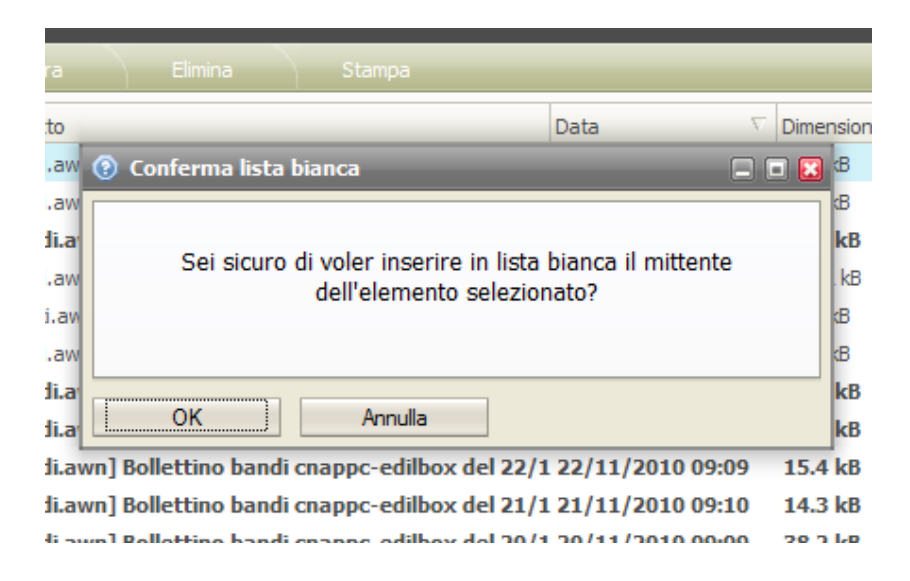

# Cartella Posta indesiderata

Tutti i messaggi identificati come SPAM verranno inseriti nella cartella "Posta indesiderata" come indicato nell'immagine sotto riportata.

Rev. 2010

v. 01 | 06.12.2010

AWN – ArchiWorld Network

Pag. 49 / 49

Manuale utente della Web Mail